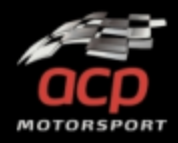

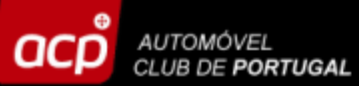

# TUTORIAL INSCRIÇÕES ONLINE PROVAS DESPORTIVAS

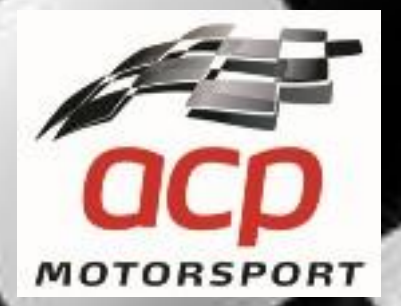

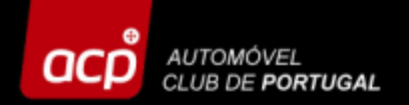

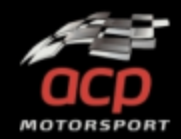

## Para proceder à sua inscrição basta clicar na ligação e aceder à plataforma de inscrições online aqui: <u>http://provasdesportivas.acp.pt</u>

NOTA: O acesso e a inscrição devem ser efetuados num PC, utilizando preferencialmente o Google Chrome. O acesso por telemóvel ou tablet pode não ser possível!

Antes de se inscrever, consulte toda a informação e REGULAMENTOS da prova na página oficial do evento!

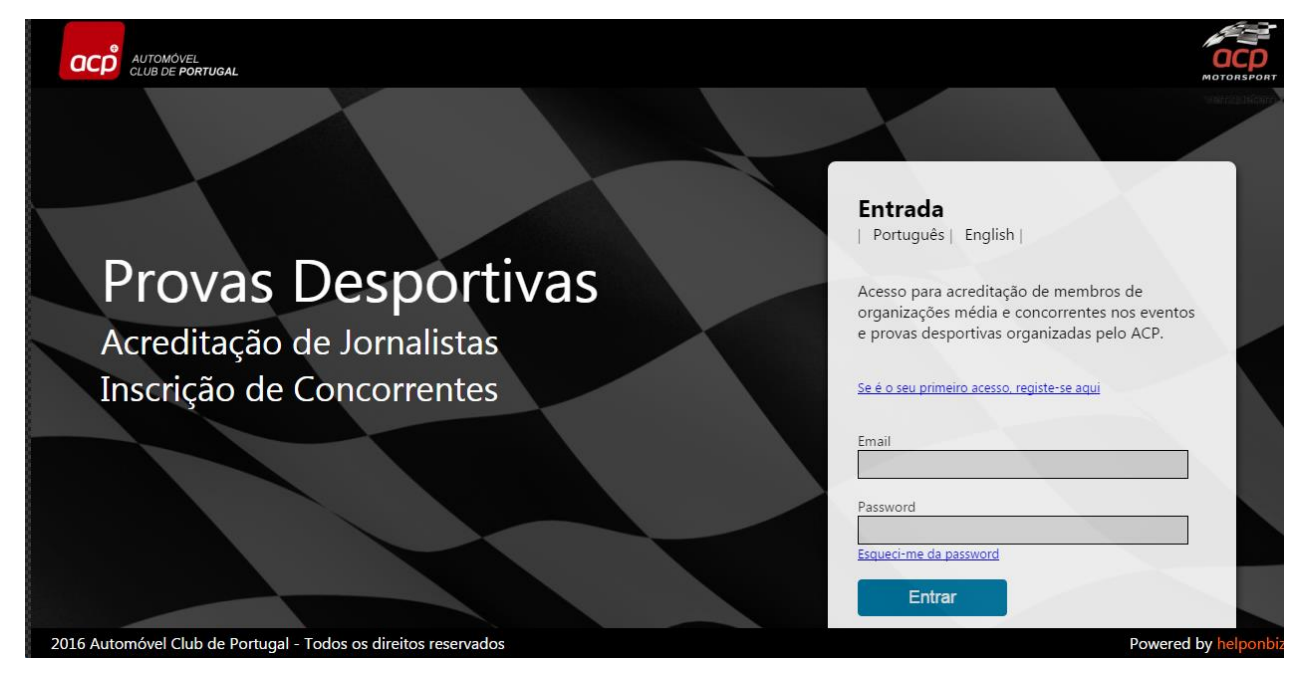

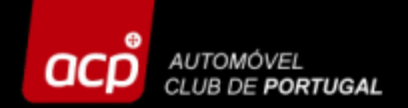

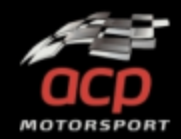

## Se é ainda não se registou, clique aqui para obter a password:

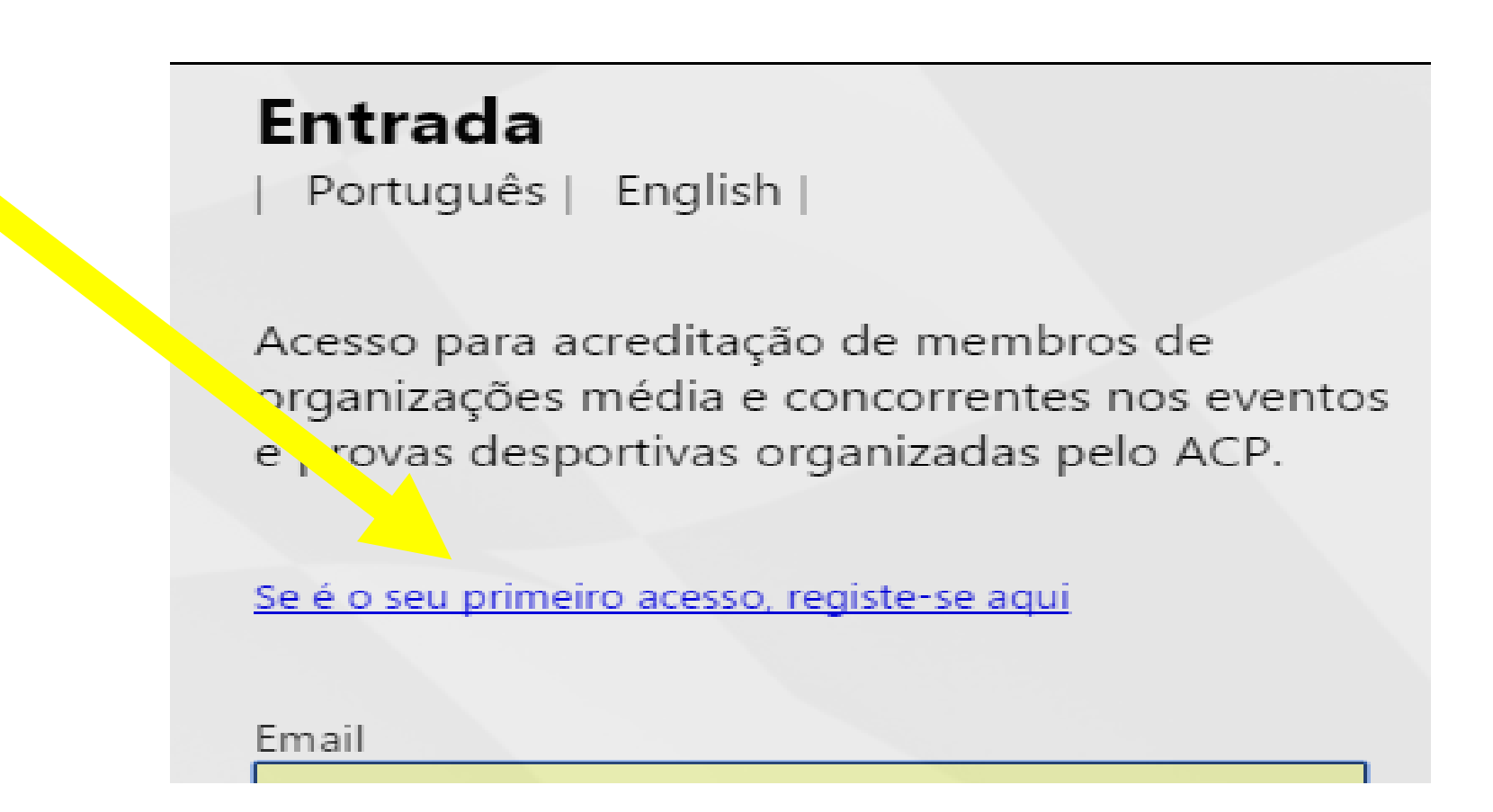

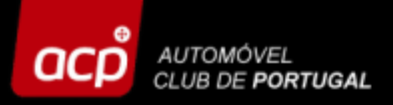

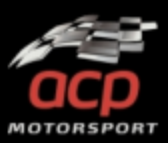

# Nesta página preencha os seguintes campos:

- Tipo de acesso
   Equipa/Concorrente
- Nome de Equipa/Concorrente

Jo

- Língua
- Responsável
- Email

Depois clique em OK, aguarde alguns minutos e receberá os códigos de acesso no seu email (verifique também o spam!)

| Engl<br>■<br>acredita<br>média<br>portiva | o de acesso<br>■ncorrente<br>•dia |
|-------------------------------------------|-----------------------------------|
| ▼<br>acredita<br>s média<br>portiva       | ncorrente<br>edia                 |
| acredit.<br>s média<br>portiva            | edia                              |
| s média<br>portiva                        | idia                              |
| portiva                                   |                                   |
|                                           |                                   |
|                                           | gua                               |
| ▼ eiro aces                               | •                                 |
|                                           | ponsável                          |
| p.pt                                      |                                   |
|                                           | ail                               |
|                                           |                                   |
| password                                  | ligo de acesso                    |
| •                                         | 6                                 |
| U                                         | •                                 |
| r                                         |                                   |
| •                                         | ligo de acesso                    |

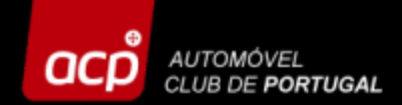

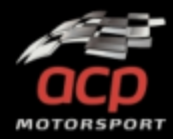

Introduza agora os dados recebidos por email (email + password) e clique em "ENTRAR"!

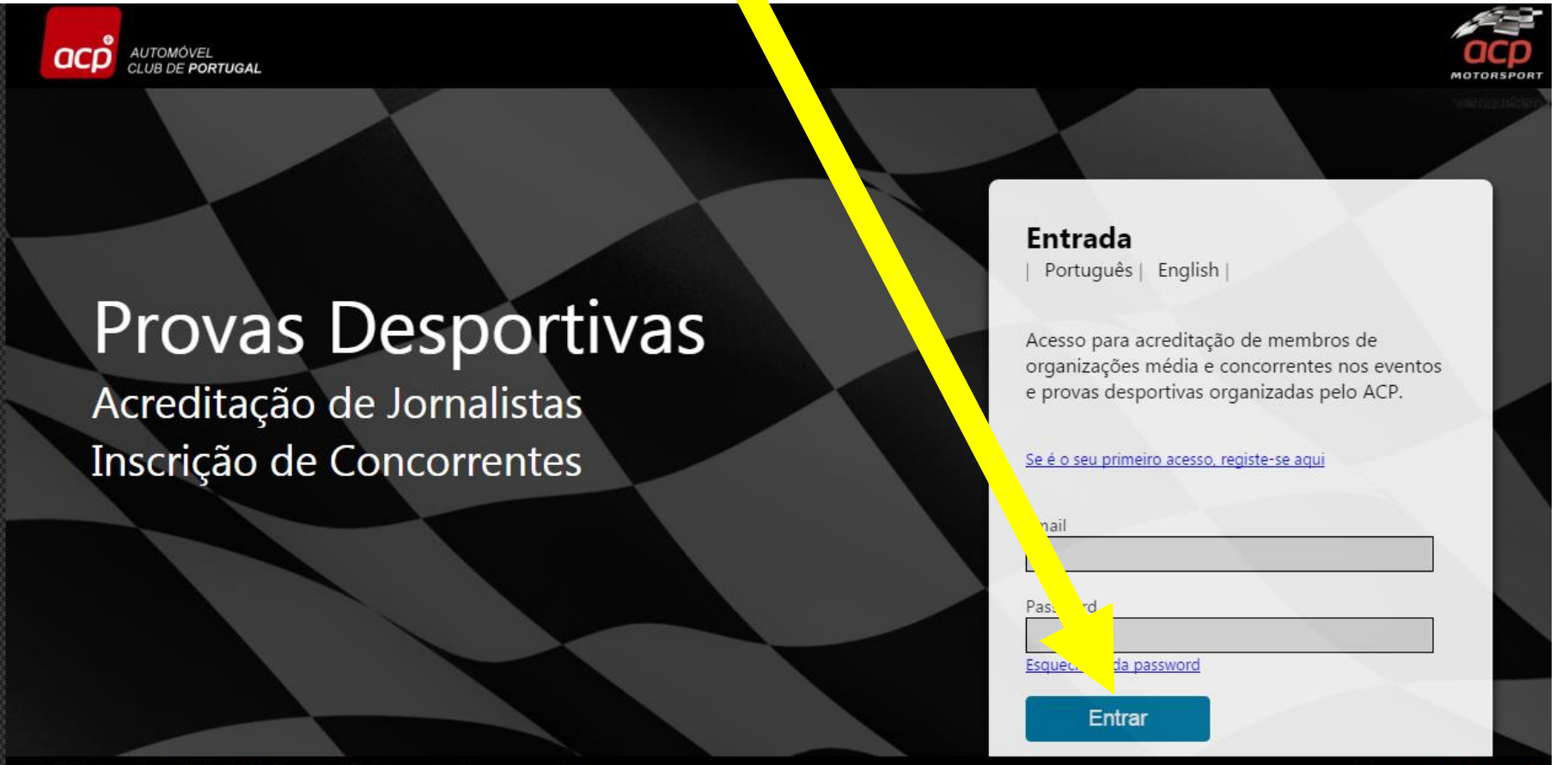

Powered by helponbiz

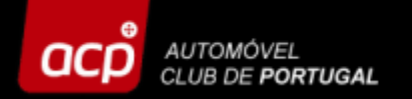

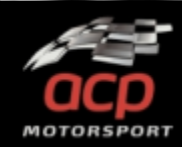

# Selecione a prova em que se pretende inscrever e clique no logótipo da mesma ou em "Inscrições"

Lista de Provas Equipa

#### Calendário de Pro ,s ACP

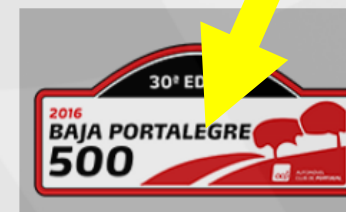

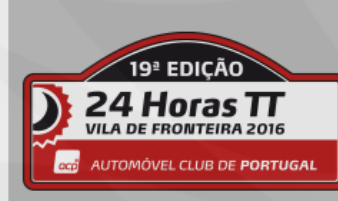

#### BAJA Portalegre 500 - 2016

#### 27 Outubro 2016 - 29 Outubro 2016

A Baja Portalegre 500 foi a primeira competição de Todo-o-Terreno organizada em Portugal, na cidade de Portalegre.É a última prova da Taça do Mundo de Todo o Terreno da FIA (World Cup for Cross Country Rallies) com um traçado de cerca de 500 km.

#### 24 Horas TT Vila de Fronteira

#### 24 Novembro 2016 - 27 Novembro 2016

As 24 Horas TT Vila de Fronteira são o culminar da época do Todo-o-Terreno nacional. É o mais carismático evento de resistência de TT a nível nacional, e também um dos mais prestigiados a nível internacional, contando com participações de pilotos de várias modalidades que não dispensam marcar presença em Fronteira.

#### 3 Horas TT Vila de Fronteira

Periodo de Inscrição 22 Agosto 2016 - 14 Outubro 2016

🕑 22d, 12h, 51m, 18s

Inscrições

Periodo de Inscrição 5 Setembro 2016 - 11 Novembro 2016

 $\odot$ 

50d, 13h, 51m, 18s

Periodo de Inscrição 5 Setembro 2016 - 11 Novembro 2016

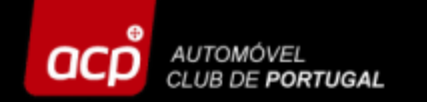

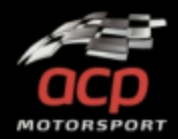

# Lista de inscrições Baja Auto - Evento FIA adicionar Baja Auto - Evento Nacional adicionar Baja Moto adicionar Baja Quad adicionar Baja SSV adicionar Moto/Quad/SSV (Só pilotos estrangeiros) adicionar Mini Baja adicionar

Selecione o tipo de inscrição, que pretende efetuar e clique em "ADICIONAR".

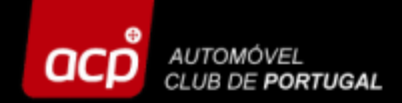

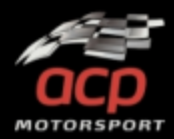

Para efetuar uma nova inscrição, clique em "NOVA INSCRIÇÃO". Se pretende completar uma inscrição já existente, clique em "SELECCIONAR" e selecione a inscrição pretendida.

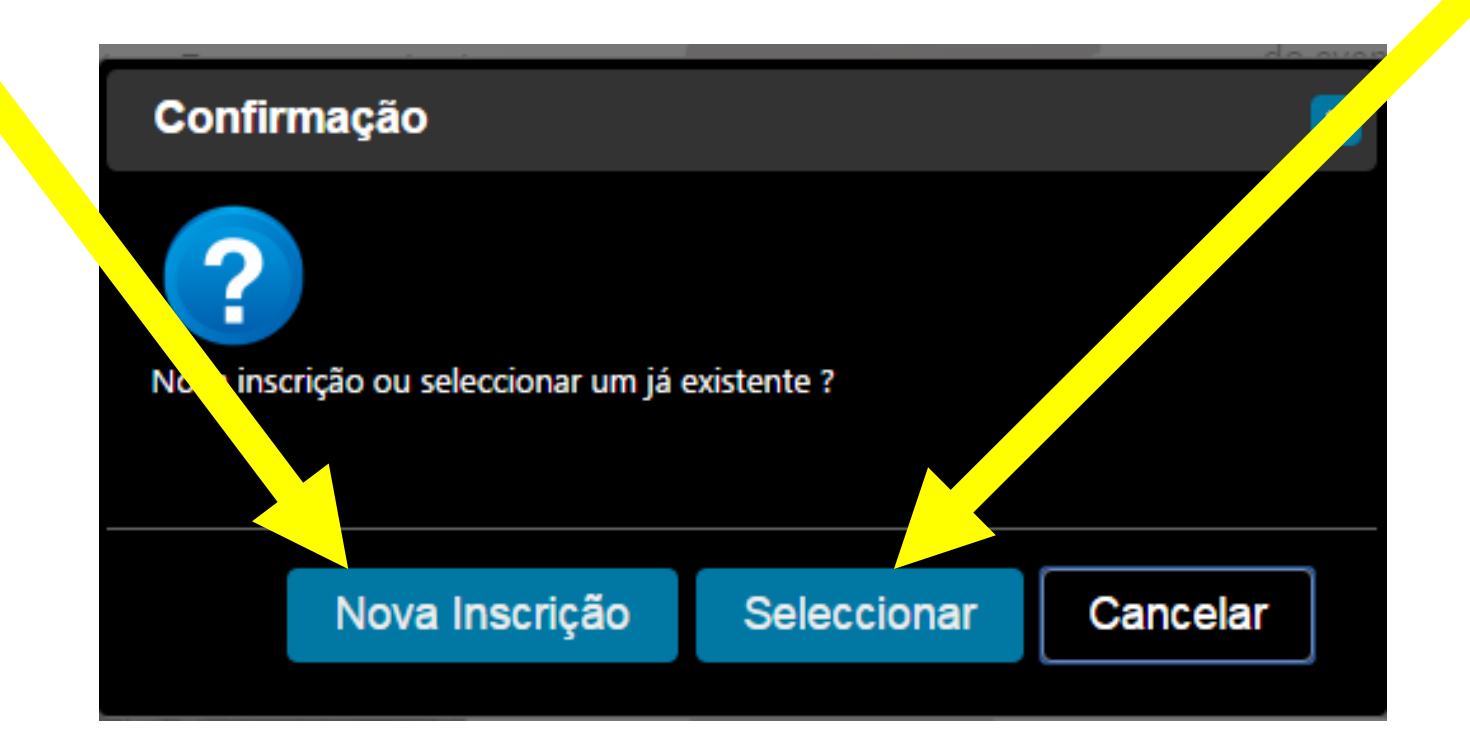

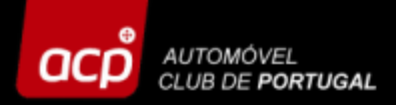

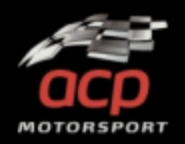

Entre em cada um dos separadores e preencha todos os campos e selecione as opções relativas ao tipo de inscrição que está a efetuar. Em "ANEXOS" adicione os documentos selecionados e por fim preencha os dados de faturação em "FACTURA", a emissão do recibo é obrigatória por lei.

| 31 ° EDIÇÃO<br>BAJA PORTALEGRE<br>500 |         |         | <b>Bo</b><br><b>BA</b><br>26 Ou | letim de Ins<br>JA Portaleg<br>Auto<br>tubro 2017 - 28 O | scrição<br>gre 500<br>utubro 2017 |              | Nº de Inscrição | N° de Prova |
|---------------------------------------|---------|---------|---------------------------------|----------------------------------------------------------|-----------------------------------|--------------|-----------------|-------------|
|                                       | PILOTOS | VEÍCULO | PROVA                           | ANEXOS                                                   | INSCRIÇÃO                         | FACTURA      |                 |             |
| Nome do concorrente                   |         |         |                                 |                                                          | País                              |              |                 | •           |
| Licença desportiva Nº                 |         |         |                                 |                                                          | Entidade em                       | iissora País | s emissor       | •           |

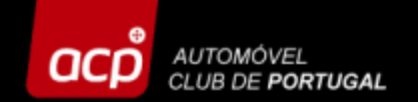

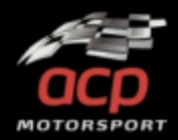

# **INSCRIÇÕES MOTO**

### Selecione a Classe e/ou a Categoria se quiser inscrever-se na <u>Prova</u> <u>Principal</u>, caso pretenda inscrever-se numa Promoção Baja ou na Hobby selecione <u>apenas</u> a sua classe em <u>Promoções Baja, Hobby & Trofeús.</u>

| 31 ° EDIÇÃO<br>POIT<br>BAJA PORTALEGRE<br>500<br>E EXECUTION<br>CONCORRENTE | Boletim de<br>BAJA Porta<br>Mot<br>26 Outubro 2017 - 2 | Inscrição<br>legre 500<br>o<br>8 Outubro 2017 |                           | Nº de Inscrição | Nº de Prova |
|-----------------------------------------------------------------------------|--------------------------------------------------------|-----------------------------------------------|---------------------------|-----------------|-------------|
|                                                                             | D PROVA ANEXOS                                         | INSCRIÇÃO                                     | FACTURA                   |                 |             |
| Classe                                                                      | Categoria                                              |                                               | Promoções Baja, Hobby & T | roféus          | •           |

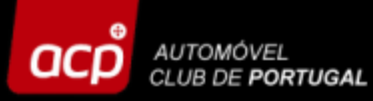

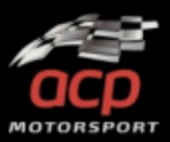

No separador "INSCRIÇÃO" seleciona o "TIPO DE INSCRIÇÃO", já estando assinalados os equipamentos de segurança obrigatórios. Aqui são disponibilizadas diversas opções, selecione apenas o que pretender. Se for sócio do ACP e efetuar a inscrição numa Prova Principal, terá também direito a um desconto. No final estará o valor total a pagar. No separador "PAGAMENTO" encontra todos os dados necessários para proceder ao pagamento da sua inscrição. Coloque aqui também informações sobre o Titular da Conta, caso não seja o próprio!

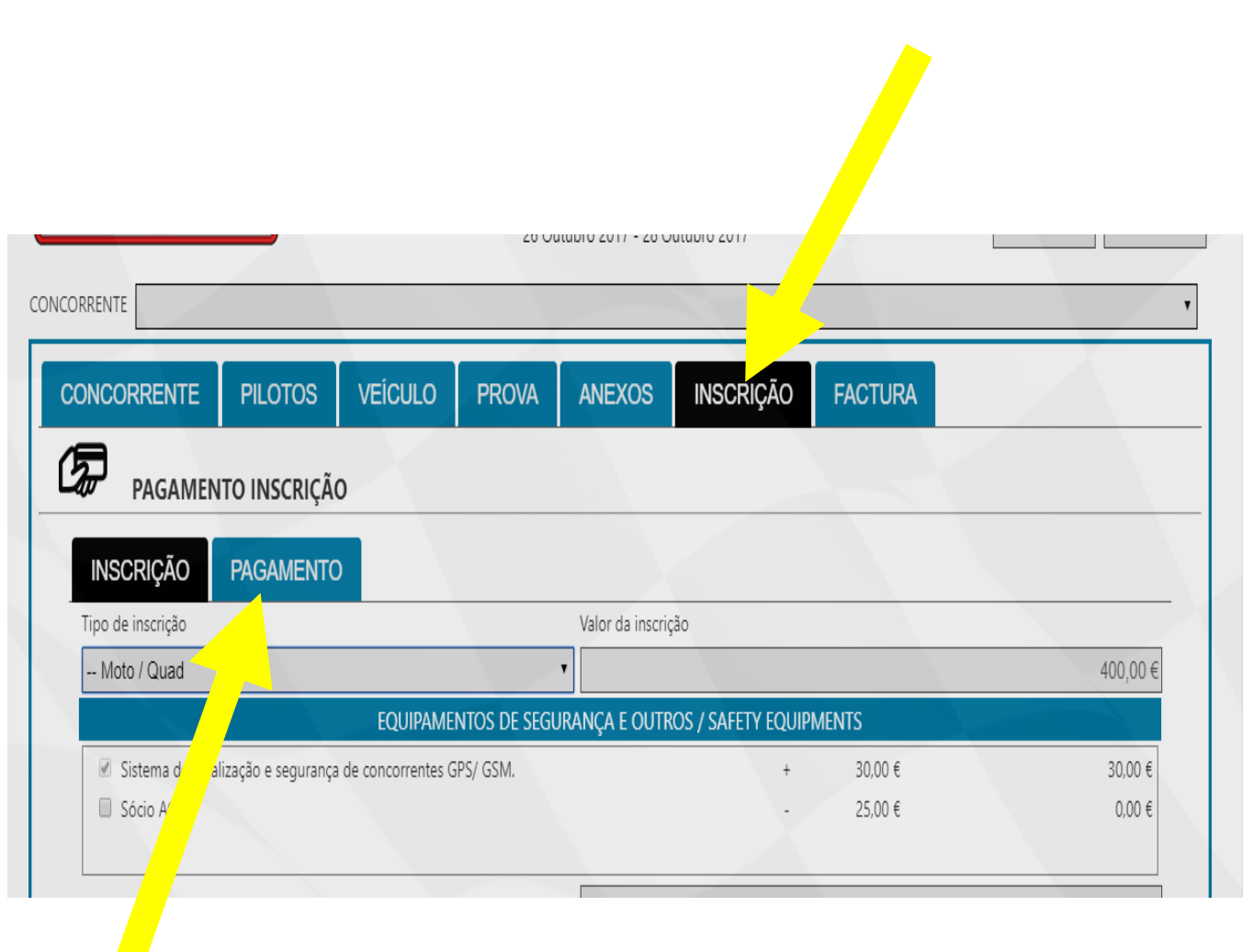

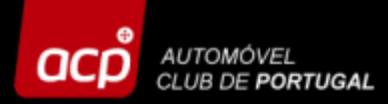

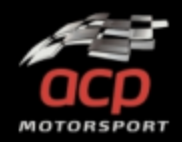

Não se esqueça de gravar todos os dados introduzidos! Contudo, sempre que não preencher todos os campos obrigatórios, aparecerá o símbolo de proibido. Complete todos dados e clique em "GRAVAR"!

| CONCORRENTE          | PILOTOS  | VEÍCULO | PROVA | ANEXOS | INSCR   | n <u>ĩ</u> o | FACTURA                   |
|----------------------|----------|---------|-------|--------|---------|--------------|---------------------------|
| DADOS DE             | СОNТАСТО |         |       |        |         |              |                           |
| ome do concorrente   |          |         |       |        | Pa      | aís          |                           |
| icença desportiva Nº |          |         |       |        |         | ntidade ei   | sora País emissor         |
| lome de contacto     |          |         |       |        | N       | ° Telefone ( | (P <mark>issional)</mark> |
| ndereço              |          |         |       |        | •<br>Le | ocalidade    | Código postal             |
| mail                 |          |         |       |        |         |              |                           |

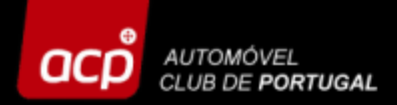

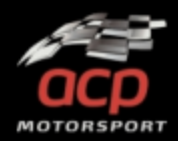

A sua inscrição estará gravada na plataforma, quando lhe for atribuído um número de inscrição. Receberá também um email a confirmar a mesma. (Verifique também no spam!)

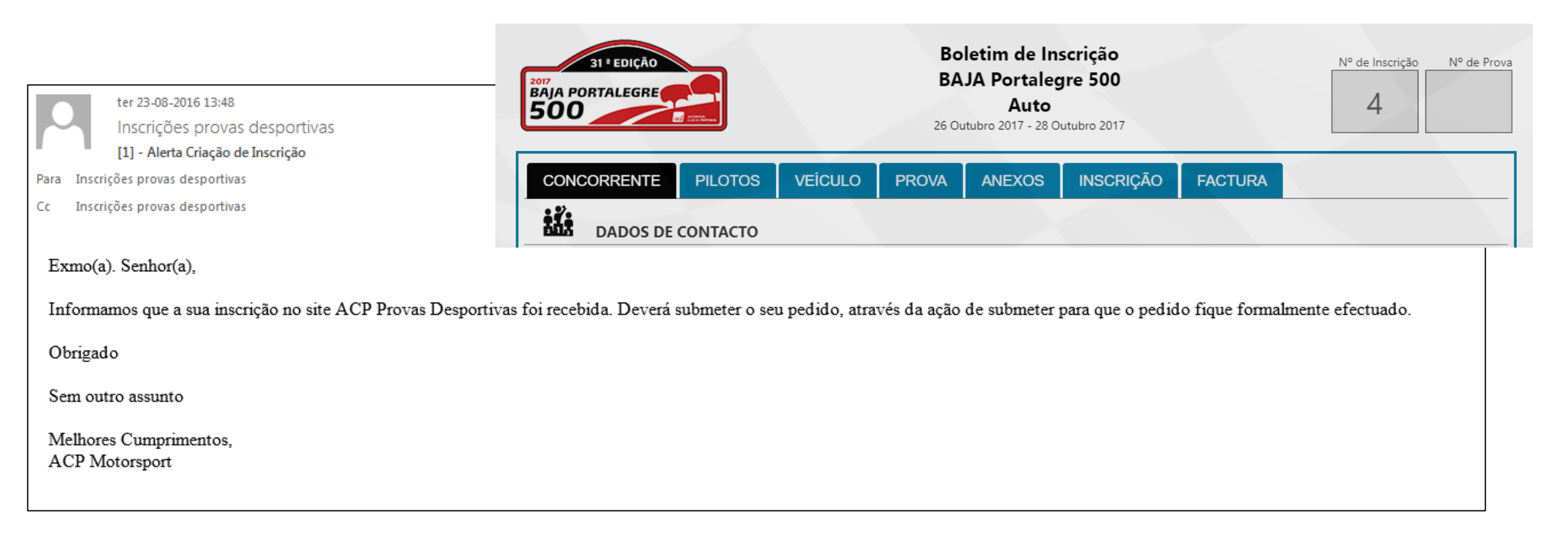

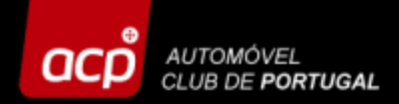

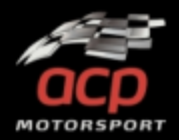

Logo que tenha preenchido todos os campos e anexado toda a documentação solicitada e já não pretender efetuar qualquer tipo de alteração à sua inscrição, clique em "SUBMETER".

O seu processo de inscrição fica, assim, concluído!

| lome do concorrente | Pais                           | _ |
|---------------------|--------------------------------|---|
| icença desportiva № | Entidade emissora País emissor |   |
| lome de contacto    | N° Telefone (Profissional)     |   |
| ndereço             | Localidade Código postal       |   |
|                     | Localidade Código postal       |   |

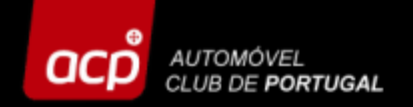

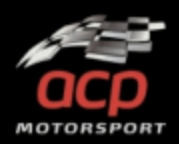

## Nota

Sempre que contactar ou enviar um email à organização, não se esqueça de <u>indicar sempre o seu NÚMERO DE INSCRIÇÃO</u>, para mais fácil identificação da inscrição e agilização de todos os procedimentos.

De: ACP Provas Desportivas [mailto:entries@acp.pt] Envoyé: lundi 2 mai 2016 16:43 À: SILVA JOAO <silvajoao@silva.pt> Cc: entries@acp.pt Objet: [9] - URGENT FIA REQUEST

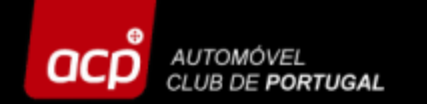

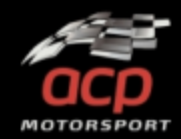

# Para qualquer informação adicional, por favor contacte-nos:

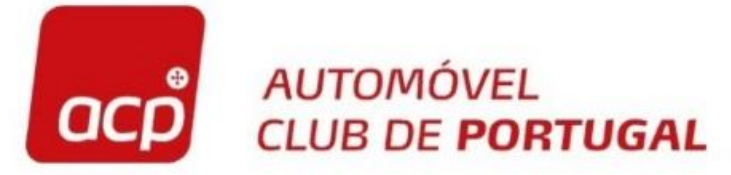

Rua General Humberto Delgado, 3 2685 - 340 PRIOR VELHO Tel: 351 219 429 187 Fax: 351 219 429 192 acpmotorsport@acp.pt

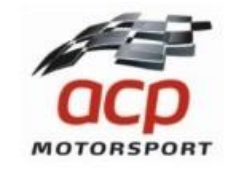